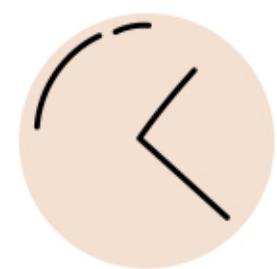

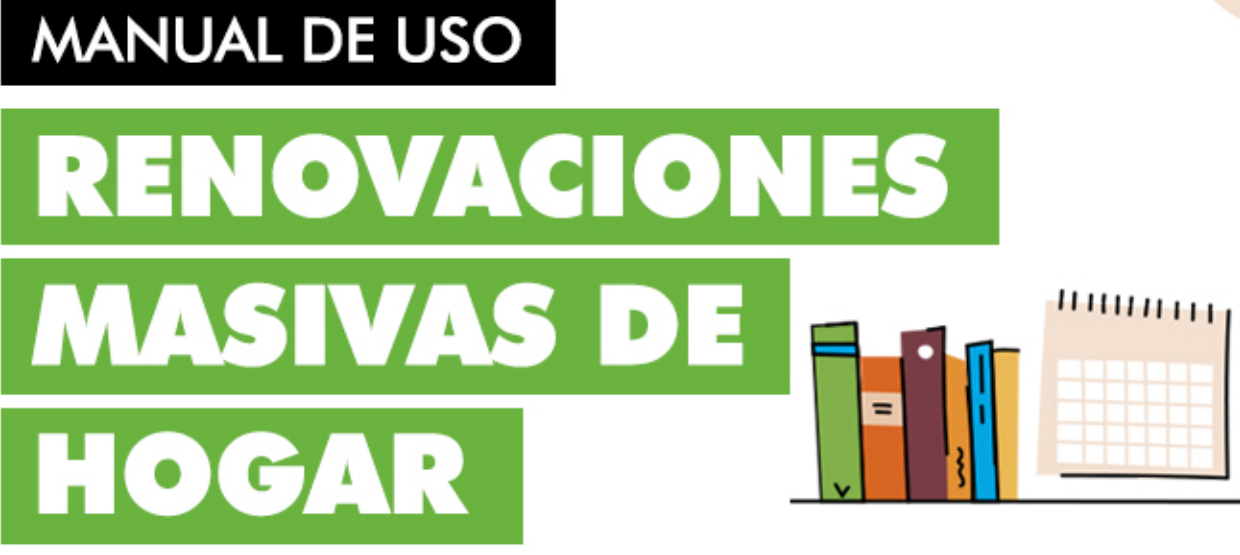

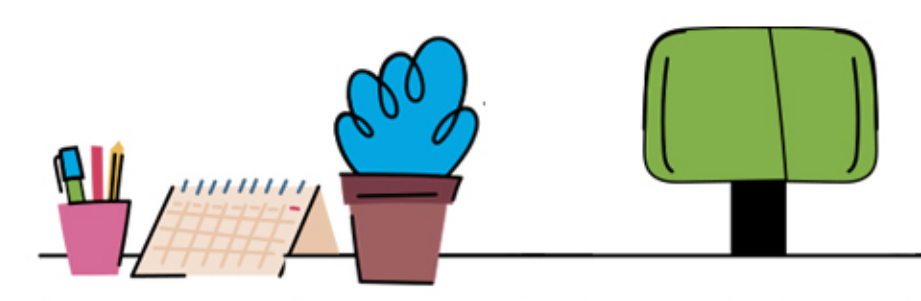

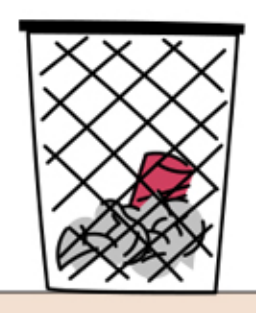

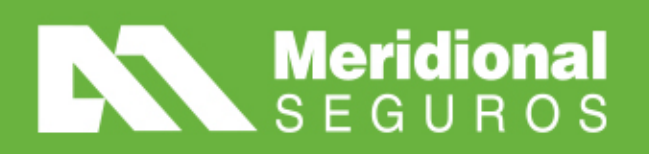

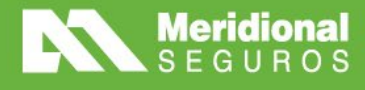

# Índice

| Introducción                                 | 3 |
|----------------------------------------------|---|
| Gestor de presupuestos de renovación (Hogar) | 4 |
| Filtros del gestor del presupuesto           | 5 |
| Columnas del gestor de presupuesto           | 5 |
| Estados y acciones de un presupuesto         | 6 |
| Estados                                      | 6 |
| Acciones                                     | 7 |
| Modificación de presupuestos                 | 7 |
| Anexo – Normas de suscripción Hogar 1        | 2 |

meridionalseguros.seg.arMeridional Seguros

f /MeridionalSeguros

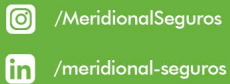

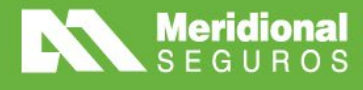

## Introducción

Sumamos un nuevo gestor para administrar presupuestos de renovación de pólizas de Hogar, dentro del Portal de Productores, con el fin de que el productor pueda visualizarlos, analizarlos y tomar una acción concreta sobre los mismos. Podrá aceptarlos, modificarlos realizando una emisión online inmediata, podrá también decidir y comunicar la no renovación o, en su defecto, iniciar una negociación con la compañía para obtener un presupuesto que cubra sus necesidades.

Si el productor no toma acción sobre un presupuesto, pasado un determinado tiempo y con el inicio de la vigencia de la renovación cercana a su comienzo, el presupuesto se aprobará y emitirá en forma automática.

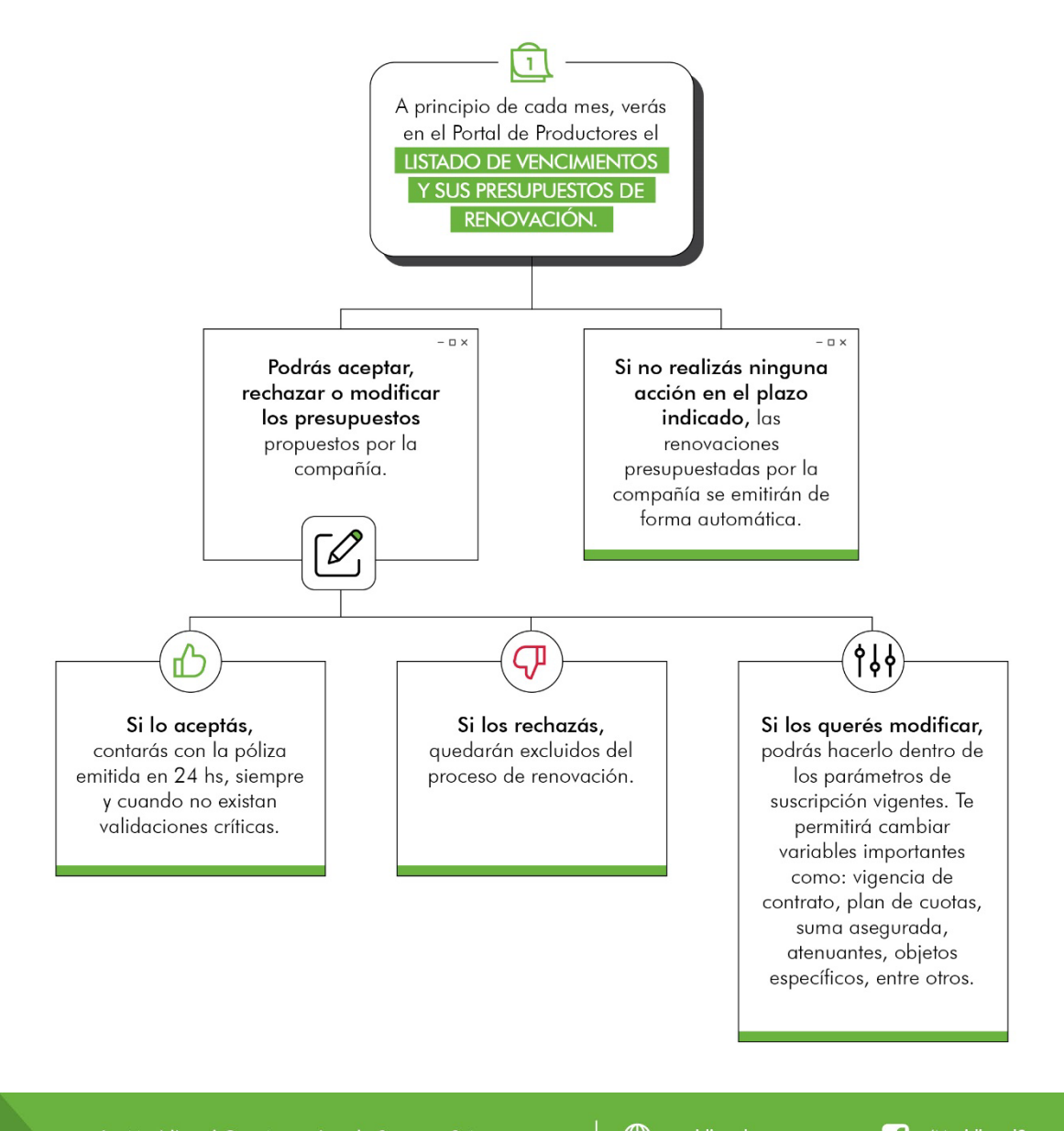

La Meridional Cía. Argentina de Seguros S.A. Tte. Gral. Juan D. Perón 646, 1º piso - CABA (C1038AAN) Tel +54 (11) 4909 7000

meridionalseguros.seg.ar
Meridional Seguros

/MeridionalSeguros
/meridional-seguros

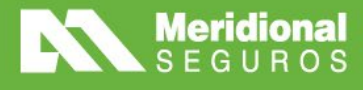

Adicionalmente, en los casos que se den situaciones donde la póliza no pueda renovarse el gestor las mostrará como no renovables o con validaciones críticas.

El estado 'No renovables' se utiliza para identificar las pólizas que no pueden renovarse porque poseen marca de no renovación o presentan demasiadas cuotas impagas.

El estado "Con validaciones críticas" no genera presupuesto de renovación y se aplica a situaciones que por validaciones especificas deben ser revisadas por nuestro departamento de suscripción. Luego de ser revisada se pasará a estado "Generada" para que sea trabajada por el PAS.

A continuación, mostraremos cómo funcionará el gestor y describiremos las distintas funcionalidades que podrá utilizar el productor.

## Gestor de presupuestos de renovación (Hogar)

Cuando los presupuestos de renovación sean emitidos por la compañía, los mismos comenzarán a visualizarse en el nuevo gestor del Portal de Productores dentro de "Presupuestos de renovación"

| •                         | C C    | onsulta    | de presupu                | iesto | os de renovación   |      |               |               |     |                    | 9.1            | Buscar | ▼ Ocultar filtros | 🛓 Exportar | ٥    |
|---------------------------|--------|------------|---------------------------|-------|--------------------|------|---------------|---------------|-----|--------------------|----------------|--------|-------------------|------------|------|
| Happ                      |        |            |                           |       |                    |      |               |               |     |                    |                |        |                   |            |      |
| Gestión ¢                 | TFIL   | ros        |                           |       |                    |      |               |               |     |                    |                |        |                   |            |      |
| Propuestas de emisión     | Póliza | is a vence | er en 15                  | dias  | Ver solo presu     | upue | estos pendien | tes de acción | Si  | Ver presup         | uestos emitid  | los 🦳  | No                |            |      |
| Presupuestos de<br>wación | Produ  | ctor       |                           |       |                    |      |               |               | Ram | 10                 |                | S      | ub ramo           |            |      |
| Polizas consolidadas      | Ing    | rese 3 car | acteres                   |       |                    |      |               | ×             | Ho  | ogar               | ,              | 1      | Todos             |            | •    |
| Pólizas/Endosos           |        |            |                           | 1278  | n 0                |      | 01232333      | 337           |     |                    | - 10           |        | 1.28              |            |      |
| Vencimientos de pólizas   | Poliza | a renova   | r                         | Esta  | do presupuesto     | Ag   | pellido/Razón | social        |     | Tipo Docu          | mento          |        | Docur             | nento      |      |
| Siniestros                |        |            |                           | To    | dos 🔹              |      |               |               |     | Todos              |                |        | •                 |            |      |
| Novedades de siniestros   |        |            |                           |       |                    |      |               |               |     |                    |                |        |                   |            |      |
| Pagos y retenciones       |        |            |                           |       |                    |      |               |               |     |                    |                |        |                   |            |      |
| Informes                  |        |            |                           |       |                    |      |               |               |     |                    |                |        |                   |            |      |
| Comisiones liquidadas     |        |            |                           |       |                    |      |               |               |     |                    |                |        |                   |            |      |
|                           |        |            | Cotización<br>presupuesto | ٣     | Estado presupuesto | Ŧ    | Ramo <b>T</b> | Sub ramo      | T   | Póliza a renovar 🍸 | Items <b>T</b> | Asegu  | rado              | Document   | to 7 |
|                           |        |            |                           |       |                    |      |               |               |     |                    |                |        |                   |            |      |

La Meridional Cía. Argentina de Seguros S.A. Tte. Gral. Juan D. Perón 646, 1º piso - CABA (C1038AAN) Tel +54 (11) 4909 7000

meridionalseguros.seg.ar
MeridionalSeguros
MeridionalSeguros

/MeridionalSeguros
/MeridionalSeguros
/MeridionalSeg
/meridionalSeg

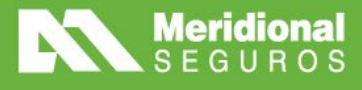

🌐 meridionalseguros.seg.ar

**Meridional Seguros** 

(O) /MeridionalSeguros

in

### Filtros del gestor del presupuesto

El gestor de renovaciones presentará por defecto todos los presupuestos pendientes de acción que se encuentren en los estados "Generado" y "En gestión"

Estas variables se podrán ajustar con los dos filtros principales del gestor:

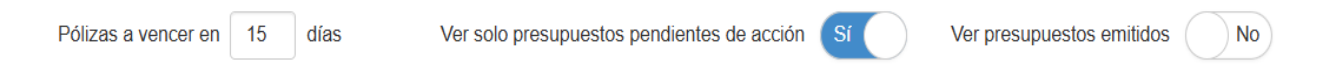

La cantidad de días podrá modificarse de acuerdo a la necesidad del productor. También se podrá dejar en blanco y se mostrarán todos los presupuestos generados.

El filtro "Productor "mostrará todos los presupuestos del usuario logueado. Si es productor, visualizará sus presupuestos y, si es organizador, los presupuestos propios y de sus productores.

Los demás filtros actuarán mostrando los presupuestos según ramo, subramo, póliza a renovar, estado del presupuesto, apellido/razón social, tipo de documento y número de documento.

El filtro "Estado presupuesto" actuará seleccionando uno de los posibles estados del presupuesto, a saber: generado, aceptado, en gestión, rechazado, no renovable, en autorización, con validaciones críticas.

## Columnas del gestor de presupuesto

|  | Cotización  | Estada assourcesta | Dama  | Cub same |                  | Items | Assessments | Decumente | Pó             | liza a renovar |          |
|--|-------------|--------------------|-------|----------|------------------|-------|-------------|-----------|----------------|----------------|----------|
|  | presupuesto | Estado presupuesto | Ramo  | Sub ramo | Poliza a renovar | items | Asegurado   | Documento | Contrato desde | Contrato hasta | Vence en |
|  | 12353848    | Generado           | Hogar | Hogar    | 000001980582     | Q (1) |             |           | 18/03/2024     | 18/09/2024     | 1 días   |

- Cotización presupuesto: numero de cotización generado por la Cía.
- Estado presupuesto
- Ramo
- Subramo
- Póliza a renovar
- Items: detalla cantidad de ubicaciones de riesgo y coberturas.
- Asegurado

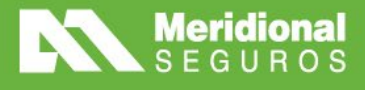

/MeridionalSeguros

in

/MeridionalSeguros

 $\lambda$  /MeridionalSeg

- Documento
- Contrato desde/hasta (vigencia)
- Premio actual: de la póliza expirante.
- Premio presupuesto: de la póliza a renovar.
- Variación: diferencia entre premio póliza expirante y presupuesto de renovación.
- Plan de cuotas
- Productor
- Solicitud

#### Estados y acciones de un presupuesto

#### Estados

- Generado: El mismo se generará con las pautas de suscripción establecidas previamente para cada intermediario. Las pautas generales son: 50% de aumento de sumas en pólizas semestrales y 100% de aumento de sumas en pólizas anuales. En caso de contar con un acuerdo diferente se verán reflejados los porcentajes de aumentos acordados.
- Aceptado: es el estado en el cual el productor está de acuerdo con el mismo y lo acepta, dejándolo preparado para que la compañía lo emita.
- **Rechazado:** es cuando el productor decide no renovar la póliza. Deberá completar campo de observaciones con el motivo del rechazo. Puede ocurrir por dos razones:
  - o Póliza con deuda
  - o Póliza no renovable por intensidad/ frecuencia siniestral
- En autorización: Se habilitará en una próxima etapa.
- Con validaciones críticas: no genera presupuesto de renovación y se aplica a situaciones que por validaciones especificas deben ser revisadas por nuestro departamento de suscripción. Luego de ser revisada se pasará a estado "Generada" para que sea trabajada por el PAS.
- En gestión: cuando el productor modifica y guarda el presupuesto. El mismo quedará pendiente de confirmación hasta dos días antes del inicio de vigencia.

meridionalseguros.seg.ar
Meridional Seguros

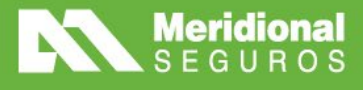

• Emitido: Cuando se acepta el presupuesto o se modifica y se confirma la operación.

### Acciones

Se podrán realizar las siguientes acciones:

|  | Cotización <b>Y</b><br>presupuesto  | Estado presupuesto <b>T</b> | Ramo 🔻 | Sub ramo 🔻 | Póliza a renovar 🍸 | Items <b>T</b> | Asegurado <b>T</b>      |
|--|-------------------------------------|-----------------------------|--------|------------|--------------------|----------------|-------------------------|
|  | 15914404<br>Consultar presupuest    | En gestión                  | Hogar  | Hogar      | 000002036618       | Q (1)          | MOLINAS, CRISTIAN GABRI |
|  | Aceptar presupuesto                 | nerado                      | Hogar  | Hogar      | 000002036602       | Q (1)          | SILVA, NÉLIDA CRISTINA  |
|  | Modificar presupuesto<br>No renovar | ierado                      | Hogar  | Hogar      | 000002036619       | Q (1)          | RAMOS PRIETO, HENDER    |

- Aceptar presupuesto (ver definición más arriba)
- Modificar presupuesto
- No renovar (ver definición más arriba)

### Modificación de presupuestos

Solapas que podemos ver cuando consultamos o modificamos un presupuesto:

• Emisión:

|                                                                                       |                                                            |                                                                                                    |                                                                          |                            | Estado Prosup |
|---------------------------------------------------------------------------------------|------------------------------------------------------------|----------------------------------------------------------------------------------------------------|--------------------------------------------------------------------------|----------------------------|---------------|
| Emisión                                                                               | Personas                                                   | Riesgos                                                                                                    | Adjuntos                                                                 | Cálculos                   |               |
| luctor principal<br>bibliotade Familiar HP (ABIERTO)<br>nota do contarto *<br>montori |                                                            | Pecha de incle de vigencia<br>6822025<br>Sulgeodució<br>Her Asiento<br>Frictura de Intide de contexte<br>elezados | Fecha de lin de vigenci<br>delectos<br>Fecha de lin de conten<br>recesos |                            |               |
| ns de pago<br>ITERCARD<br>contentals<br>Plan Abiento<br>ecorgo financiere<br>0        | Prior de cuolas *<br>6 Cuolas<br>% Prena de giantos<br>4,0 | Namero de corpo<br>Moneda<br>• PEBOS<br>Tipo de distribución<br>Puntos sobre concepto base                        | Tipo de cambio<br>Tipo de cambio vendedor<br>16. Comisión<br>21,60       | Cambis utilizado<br>1,0000 |               |
| Distribución de comisiones                                                            |                                                            |                                                                                                    |                                                                          |                            |               |
| Productor                                                                             |                                                            |                                                                                                    | Тіро                                                                     | % - Básica                 | Monto - Bási  |
|                                                                                       |                                                            |                                                                                                    | Productor                                                                | 21.00                      | \$ 38,990,3   |
|                                                                                       |                                                            |                                                                                                    | Sub-Organizador                                                          | 0.00                       | \$ 0,0        |
|                                                                                       |                                                            |                                                                                                    |                                                                          | 21,00                      | \$ 38,990,3   |
|                                                                                       |                                                            |                                                                                                    |                                                                          |                            |               |

🗰 meridionalseguros.seg.ar 🛛 🗗 /MeridionalSeguros

X /MeridionalSeg

Meridional Seguros

Ø /MeridionalSeguros

in /meridional-seguros

Se podrán modificar los siguientes datos:

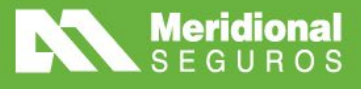

- Vigencia de contrato: si la póliza es anual se podrá modificar a semestral. Si es semestral deberá mantener esa vigencia.
- Plan de cuotas
- **Personas:** se muestran los datos del asegurado, por el momento no es posible modificar ningún campo.
- Riesgos:

|             |                               |                                  |                 |            | Parmo Mogar Si      |                       |                                           |                                    |                                  |                         |           |
|-------------|-------------------------------|----------------------------------|-----------------|------------|---------------------|-----------------------|-------------------------------------------|------------------------------------|----------------------------------|-------------------------|-----------|
| macion      | Poliza oriș                   | Jell 00000204                    | SSS2 Endoso ong | Jen 000000 | Kamo nogai St       | ub-raino noga         |                                           |                                    |                                  |                         |           |
|             |                               |                                  |                 |            |                     |                       |                                           |                                    |                                  |                         |           |
|             | Emisión                       |                                  |                 | Personas   |                     | Riesa                 | IOS                                       | Adjuntos                           |                                  | Cálculo                 | IS        |
|             |                               |                                  |                 |            |                     |                       |                                           |                                    |                                  |                         |           |
| Deserineiés | / Estado / S                  | PubDeaduate                      |                 | 0          |                     |                       |                                           |                                    |                                  |                         |           |
| Descripciór | n / Estado / S                | SubProducto                      |                 | ٩          |                     |                       |                                           |                                    |                                  |                         |           |
| Descripciór | t / Estado / S                | SubProducto<br>Estado            | Descripción     | ٩          | Subproc             | ducto                 | Suma asegurada total                      | Prima pura                         | Prima comercial                  | Premio                  | Validacio |
| Descripciór | 1 / Estado / S<br>Item †<br>1 | SubProducto<br>Estado<br>Vigente | Descripción     | ٩          | Subproc<br>HP ABIEF | ducto<br>RTO - HP_100 | Suma asegurada total<br>\$ 347.211.200,00 | <b>Prima pura</b><br>\$ 185.670,26 | Prima comercial<br>\$ 225.923,57 | Premio<br>\$ 276.078,60 | Validacio |

Se deberá entrar al icono del inmueble para revisar que tenga cargada la información de uso/tipo bien asegurado.

Editar inmueble - - (1419) CIUDAD AUTONOMA DE BUENOS AIRES MIG - CAPITAL, CIUDAD AUTÓNOMA DE BUENOS AIRES, ARGENTINA [Item 1]

|                                                      |                                | Datos del inmueble               |                                              |
|------------------------------------------------------|--------------------------------|----------------------------------|----------------------------------------------|
| Subproducto<br>HP ABIERTO - HP_100                   |                                | País<br>ARGENTINA                | Provincia<br>CIUDAD AUTÓNOMA DE BUENOS AIRES |
| Localidad<br>MIG - CAPITAL                           |                                |                                  | C. P.<br>1419                                |
| Calle<br>- (1419) CIUDAD<br>AUTONOMA DE BUENOS AIRES | Altura<br>Sin valor            | Piso<br>Sin valor                | Departamento<br>Sin valor                    |
| Uso bien asegurado *                                 |                                | Tipo bien asegurado *            |                                              |
| Seleccione                                           |                                | ▼ Seleccione                     | •                                            |
| Actividad<br>Sin valor                               |                                | Categoría<br>Sin valor           |                                              |
| Cantidad ascensores<br>Sin valor                     | Cantidad calderas<br>Sin valor | Categoria inmuebles<br>Sin valor | Mts. cuadrados                               |
| Compañía seguro anterior<br>Sin valor                | Mantuvo cobertura<br><b>No</b> | Descuento<br>Sin valor           |                                              |
| Observaciones                                        |                                |                                  |                                              |
|                                                      |                                |                                  | (                                            |

La lupa permitirá desplegar los botones de riesgos, medidas de seguridad y agravantes.

meridionalseguros.seg.ar **f** /MeridionalSeguros

X /MeridionalSeg

Meridional Seguros

Ø /MeridionalSeguros

in /meridional-seguros

La Meridional Cía. Argentina de Seguros S.A. Tte. Gral. Juan D. Perón 646, 1º piso - CABA (C1038AAN) Tel +54 (11) 4909 7000

Q

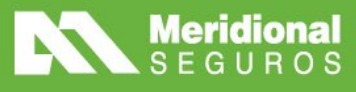

| Emis            | ión                             | Personas                               |                     | Riesgos              | Ad           | ljuntos         | Cálc             | ulos            |
|-----------------|---------------------------------|----------------------------------------|---------------------|----------------------|--------------|-----------------|------------------|-----------------|
| Descripción / * | Estado / SubDraduata            |                                        | ٩                   |                      |              |                 |                  |                 |
|                 | Disson                          | scripción                              | Subproducto         | Suma asegurada total | Prima pura   | Prima comercial | Premio           | Validaciones    |
| <b>*</b> Q      | Riesgos<br>Medidas de seguridad | RRIO EVA PERON MZ<br>RMOSA, FORMOSA, A | HP ABIERTO - HP_100 | \$ 12.264.000,00     | \$ 35.281,95 | \$ 42.105,48    | \$ 51.873,95     |                 |
|                 | Agravantes                      |                                        |                     | \$ 12.264.000,00     | \$ 35.281,95 | \$ 42.105,48    | \$ 51.873,95     |                 |
| н н 1           |                                 | uns por página 🛛 📒 Exclui              | do                  |                      |              |                 | Elementos mostra | ados 1 - 1 de 1 |

Accionando "Riesgos" entramos al detalle de coberturas y sumas aseguradas.

|                                                           |                   |                        |            |               |            | E Calc  |
|-----------------------------------------------------------|-------------------|------------------------|------------|---------------|------------|---------|
| Riesgo                                                    | Suma asegurada    | Suma asegurada<br>tope | Tasa final | Prima         | Franquicia | Detaile |
| NCENDIO EDIFICIO A PRIMER RIESGO [1169]                   | \$ 261.000.000,00 | \$ 600.000.000,00      | 0,3760     | \$ 48.664,70  |            | Q 🏰 (0) |
| DICIONAL HVCT INC.EDIFICIO [1152]                         |                   |                        | 0,0000     | \$ 0,00       |            |         |
| DICIONAL GRANIZO INC.EDIFICIO [1151]                      |                   |                        | 0,0000     | \$ 0,00       |            |         |
| DICIONAL TERREMOTO SAN JUAN/MENDOZA INC<br>DIFICIO [1153] |                   |                        | 0,0000     | \$ 0,00       |            |         |
| DICIONAL TERREMOTO RESTO DEL PAIS INC EDIFICIO<br>154]    |                   |                        | 0,0000     | \$ 0,00       |            |         |
| ICENDIO CONTENIDO [1145]                                  | \$ 55.800.000,00  | \$ 150.000.000,00      | 0,6090     | \$ 16.851,45  |            |         |
| DICIONAL HVCT INC.CONTENIDO [1156]                        |                   |                        | 0,0000     | \$ 0,00       |            |         |
| DICIONAL GRANIZO INC.CONTENIDO [1155]                     |                   |                        | 0,0000     | \$ 0,00       |            |         |
| otal:                                                     | \$ 347.211.200.00 |                        |            | \$ 185.670.26 |            |         |

Se podrán agregar, quitar o modificar sumas aseguradas de acuerdo a normas de suscripción y suma asegurada tope por cobertura.

#### Carga de objetos específicos

Se podrán agregar, quitar o modificar objetos.

Especificos

| Nuevo      |                  |                           |
|------------|------------------|---------------------------|
| Específico | Descripción      | Número serie Suma asegura |
|            |                  | \$ 0.                     |
|            | No hay registros |                           |

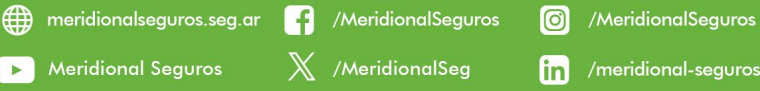

Cerrar

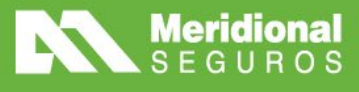

#### Carga de personas beneficiarias

Se podrá agregar, quitar o modificar beneficiaros en la cobertura de IE. Personas

| ocumento | Número documento | Sexo | Apellido/Razón social | Nombre | Fecha de nacimien |
|----------|------------------|------|-----------------------|--------|-------------------|
| ocumento | Número documento | Sexo | Apellido/Razón social | Nombre | Fecha de r        |

- Adjuntos: el productor podrá adjuntar cualquier documentación adicional que considere necesaria.
- Cálculos: el usuario deberá presionar el botón "Validar y calcular" para que el sistema pueda calcular costo y evaluar posibles validaciones. Hasta no realizar este paso los botones "Guardar" y "Emitir" se mantendrán deshabilitados.

| dificación  | de Renov     | vación de         | presupuesto - Hogar - Póli         | za N° 000001980582  |                      |              | Validar y calcul Validar y calcular | ar 🛛 🖬 Guardar | ピ Emitir     |
|-------------|--------------|-------------------|------------------------------------|---------------------|----------------------|--------------|-------------------------------------|----------------|--------------|
| ormación    | Poliza orig  | <b>gen</b> 000001 | 980582 Endoso origen 0000          | 00 Ramo Hogar S     | ub-ramo Hogar        |              |                                     |                |              |
|             |              |                   |                                    |                     |                      |              |                                     |                | Estado Incor |
| E           | misión       |                   | Personas                           |                     | Riesgos              | Adju         | intos                               | Cálc           | ulos         |
| Descripción | / Estado / S | SubProduct        | • Q                                |                     |                      |              |                                     |                |              |
|             | Item 🕇       | Estado            | Descripción                        | Subproducto         | Suma asegurada total | Prima pura   | Prima comercial                     | Premio         | Validacion   |
|             | 1            | Vigente           | - (141<br>MIG - CAPITAL, CIUDAD AU | HP ABIERTO - HP_100 | \$ 54.902.400,00     | \$ 21.879,33 | \$ 26.622,77                        | \$ 32.533,02   |              |
| m u         |              |                   |                                    |                     |                      |              |                                     |                |              |

Con el presupuesto calculado y sin validaciones que lo impidan el usuario podrá optar por guardar el presupuesto sin emitirlo, pasando a estado "En Gestion" o por confirmar la emisión en el momento.

meridionalseguros.seg.ar 🗗 /MeridionalSeguros

X /MeridionalSeg

Meridional Seguros

Ø /MeridionalSeguros

in /meridional-seguros

• Validaciones: esta solapa aparecerá si surge algún control crítico o autorizable

#### Medidas de seguridad

No serán editables, solo se podrán visualizar como consulta.

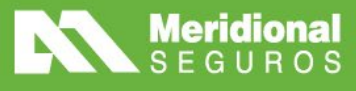

×

Medidas de seguridad - BARRIO EVA PERON MZA 4 CASA 26 0 01 FORMOSA, FORMOSA, ARGENTINA [Item 1]

| Incluído | Medida de seguridad                |
|----------|------------------------------------|
|          | PUERTA BLINDADA                    |
|          | ALARMA MONITOREADA                 |
|          | ALARMA SONORA                      |
|          | SERVICIO DE VIGILANCIA             |
|          | 1 > Elementos mostrados 1 - 4 de 4 |

#### Agravantes

No será editable, solo se podrá visualizar si la póliza trae la cláusula.

Agravantes - BARRIO EVA PERON MZA 4 CASA 26 0 01 FORMOSA, FORMOSA, ARGENTINA [Item 1]

| Incluído | Agravante                                   |                                |
|----------|---------------------------------------------|--------------------------------|
|          | FALTA DE MEDIDAS DE SEGURIDAD-HOGAR(CL.705) |                                |
| H 4      | 1 н н                                       | Elementos mostrados 1 - 1 de 1 |

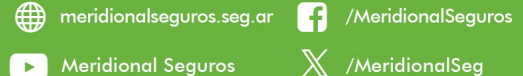

MeridionalSeguros
MeridionalSeguros
MeridionalSeg
In /meridional-seguros

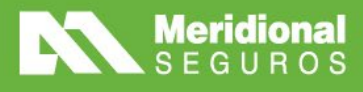

/MeridionalSeguros

X /MeridionalSeg

meridionalseguros.seg.ar

Meridional Seguros

Ø /MeridionalSeguros

in /meridional-seguros

## Anexo – Normas de suscripción Hogar

#### Incendio Edificio:

- Adicional HCVT Edificio. → Opcional. La Suma Aseg. Debe Ser Igual a la del Riesgo Principal.
- Adicional Granizo Edificio. → Opcional. La Suma Aseg. Debe Ser Igual a la del Riesgo Principal.
- Adicional Terremoto. → Opcional. La Suma Aseg. Debe Ser Igual a la del Riesgo Principal.

**Incendio Contenido:** nunca podrá ser mayor al valor de la suma asegurada de incendio Edificio.

- Adicional HCVT Contenido. → Opcional. La Suma Aseg. Debe Ser Igual a la del Riesgo Principal.
- Adicional Granizo. → Opcional. La Suma Aseg. Debe Ser Igual a la del Riesgo Principal.

Robo Contenido General.

Todo riesgo Móvil.

Todo riesgo Electro Estándar.

Responsabilidad Civil: no podrá superar a la suma asegurada de Incendio Edificio.

 Adicional RC Rentistas. → Opcional(Solo en HP). La Suma Aseg. Debe Ser Igual a la del Riesgo Principal.

Daños por agua: el valor de la suma asegurada no debe superar el 5% de incendio edificio.

Cristales: el valor de la suma asegurada no debe superar el 5% de incendio edificio.

Accidentes Personales.

Accidentes Personales Doméstico. (Solo en HP).

Todo Riesgo palos de Golf. (Solo en HP).

Seguro para mascotas. (Solo en HP).

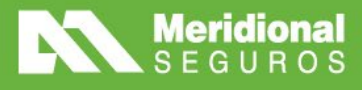

(MeridionalSeguros)

in /meridional-seguros

/MeridionalSeguros

X /MeridionalSea

meridionalseguros.seg.ar
Meridional Seguros

#### Objetos específicos:

\*Se debe tener en cuenta que, si hay más de una cobertura de objetos específicos, la sumatoria de estas no puede superar el 500% de Robo Contenido.

\*Tener en cuenta los topes por tipo de Objeto.

- Robo e incendio en domicilio: tendrá un 500% de robo de contenido como suma asegurada máxima.
- Robo e inc. en República Argentina: tendrá un 500% de robo de contenido como suma asegurada máxima.
- Todo riesgo en domicilio: tendrá un 500% de robo de contenido como suma asegurada máxima.
- Todo riesgo República Argentina: tendrá un 500% de robo de contenido como suma asegurada máxima.
- Robo e Inc. Mundial (Solo en HP).: tendrá un 500% de robo de contenido como suma asegurada máxima.
- T.R. Mundial (Solo en HP).: tendrá un 500% de robo de contenido como suma asegurada máxima.
- Robo Bicicletas/Monopatines en Rep. Arg. (Solo en HP).

#### **IMPORTANTE**

# La sumatoria de estos Riesgos en ROJO, NO PODRÁ superar el 20% de la suma asegurada para Incendio Edificio.

Es decir que cada Riesgo tendrá su propia validación de que no podrá superar un máximo estipulado. Pero como principal regla la suma asegurada del total de estos puntos (en rojo) no podrá superar el 20% del valor de incendio edificio.